### Deelnemershandleiding voor inschrijving standaardklasse

Het is alleen mogelijk om digitaal in te schrijven voor een wedstrijd waar standaardklassen worden verreden. Om de wijze van inschrijven te verduidelijken hieronder een korte handleiding hoe dit uitgevoerd kan worden. Daarbij is onderscheid gemaakt tussen NTTO-leden en niet NTTO-leden. Hoe een organisator de inschrijving voor een wedstrijd ook organiseert (inschrijfavond, aanmelding via website organisatie, inschrijving via TRS), deze mag enkel nog digitaal via het TRS systeem of de website van de NTTO aangemaakte formulieren accepteren. Een handgeschreven inschrijfformulier is niet meer geldig.

### 1. Algemeen

Om aan een NTTO wedstrijd deel te mogen nemen, moet een deelnemer uit de gemeente zelf of uit één van de aangrenzende gemeenten komen. Indien dit niet het geval is en een deelnemer wil toch aan de wedstrijd deelnemen, dan moet de betreffende deelnemer lid zijn (of worden) van de NTTO. Om aan te melden voor een wedstrijd heb je een deelnID van de tractor nodig. Belangrijk om te weten is dat een deelnID bij een tractor hoort en niet bij een deelnemer. Iedere tractor heeft een uniek eigen nummer (het deelnID), waar de gegevens van de tractor, uitslagen op diverse wedstrijden, etc. aan gekoppeld zijn.

Als je via www.ntto.nl klikt op "Zelf meedoen" en daarna op "Ik heb een standaardklasse tractor", zie je dit:

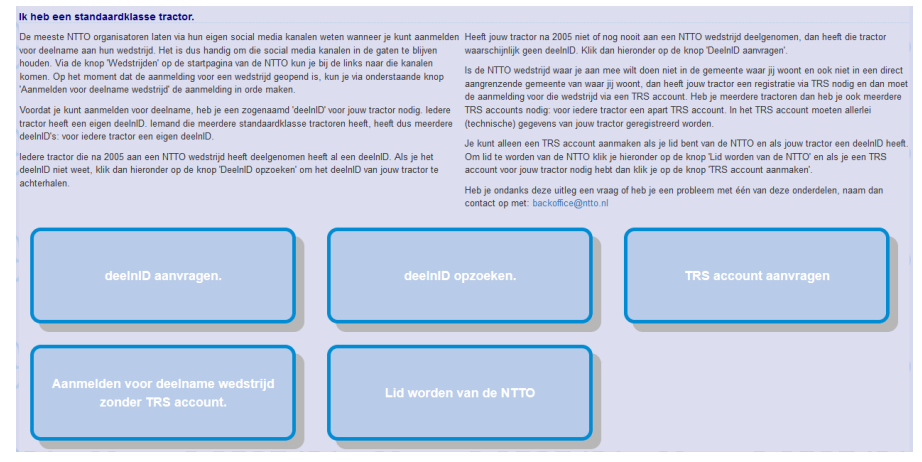

### 2. Deelnemer met lidmaatschap NTTO

Een deelnemer die lid is van de NTTO kan de tractor in het online TRS systeem van de NTTO registreren. Een deelnemer die meerdere tractoren heeft en daarmee wil inschrijven, moet hiervoor per tractor een account aanmaken. Het aanmaken van een TRS account kan door in bovenstaand scherm te klikken op "TRS account aanvragen". Bij de registratie van het account moeten er voor de tractor diverse gegevens ingevuld worden, zoals de NAW-gegevens van de eigenaar van de tractor, verzekeringsgegevens en technische gegevens van de tractor. Nadat de tractor volledig geregistreerd is in TRS kan er een inschrijfformulier voor een wedstrijd aangemaakt worden door in het account voor de tractor onder het kopje "Deelname" te klikken op "Aanmelden wedstrijden" en vervolgens de benodigde velden in te vullen. Het aanmaken van een TRS account voor een tractor is slechts eenmalig. De volgende keer kun je direct inloggen en je aanmelden voor een gewenste wedstrijd.

### 3. Deelnemer uit gemeente of aangrenzende gemeente, zonder lidmaatschap NTTO

| Zoeken op uitslag<br>In welk jaar heeft je tractor aan een NTTO<br>wedstrijd meegedaan? | Zoeken op trefwoord<br>Je kan zoeken op een (deel) van je naam, merk, type,<br>kenteken of woonplaats<br>Zoek op zoekterm trh |               |                |          |
|-----------------------------------------------------------------------------------------|----------------------------------------------------------------------------------------------------|---------------|----------------|----------|
|                                                                                         | Zoekr                                                                                                    | esultaat kent | eken           | Zoeken   |
|                                                                                         |                                                                                                    | deeInID       | Naam           | Kenteken |
|                                                                                         |                                                                                                    | 3235          | Robin de Groot | TRH-31-V |
|                                                                                         | ⊜                                                                                                    | 6291          | Arnoud de Jong | TRH-68-B |
|                                                                                         | ₿                                                                                                    | 6890          | Ardy Kleinveld | TRH-03-V |
|                                                                                         |                                                                                                    | 6655          | Arnoud de Jong | TRH-86-B |

Alvorens je online een inschrijfformulier kunt aanmaken, heb je het deelnID van de tractor nodig. Mocht je het deelnID niet weten, dan kun je deze via bovenstaand scherm opzoeken door te klikken op "deelnID opzoeken". In het volgende scherm kun je aan de linkerkant een uitslag opzoeken of aan de rechterkant via een zoekterm je tractor opzoeken. Als je op het blauwe icoontje voor het deelnID klikt, krijg je

alle uitslagen van die tractor te zien.

Doe je mee met een geheel nieuwe tractor of heeft de tractor nog nooit deelgenomen aan een wedstrijd, dan kun je ook een nieuw deelnID aanvragen door in het eerste scherm te klikken op "deelnID aanvragen" en daar de juiste gegevens in te vullen. Je ontvangt dan binnen enkele werkdagen per mail een deelnID voor de tractor.

Een deelnemer uit de gemeente of één van de aangrenzende gemeenten van de betreffende wedstrijd kan zonder

| Aanmelden deelname standaardkla                                                                                 | sse voor tractor zond                                   | der TRS acco                          | unt                                                                                          |                                                    |                                      |
|----------------------------------------------------------------------------------------------------|---------------------------------------------------------|---------------------------------------|----------------------------------------------------------------------------------------------|----------------------------------------------------|--------------------------------------|
| 🕒 Terug naar startscherm zelf mee                                                                               | loen                                                    |                                       |                                                                                              |                                                    |                                      |
| Hier kun je een inschrijfformulier maken<br>aanmeldt, komt automatisch bij die orga<br>mee mogen doen.          | roor een wedstrijd waar je<br>nisator terecht. Het aanm | e mee wilt rijden<br>telden is geen g | met een tractor zonder TRS account. Het fo<br>arantie voor een startplaats; de organisator b | mulier van de wedstrij<br>iepaalt zelf welke tract | d waarvoor je<br>oren er wel en niet |
| Kies wedstrijd                                                                                                  | •                                                       |                                       |                                                                                              |                                                    |                                      |
| 12-07-2024, Putten (vr)<br>19-07-2024, Juzendoorn<br>23-08-2024, Oudenbosch (vr)<br>24-08-2024, Oudenbosch (za) | 3                                                       |                                       |                                                                                              |                                                    |                                      |

TRS-account en/of lidmaatschap van de NTTO een digitaal inschrijfformulier aanmaken door in het eerste scherm te klikken op "Aanmelden voor deelname wedstrijd zonder TRS account". Uit de lijst met wedstrijden kun je de wedstrijd selecteren waarvoor je in wilt schrijven.

| anmelden deelname stand                                                               | aardklasse voor                             | tractor zonder TRS account                                                                                                    |
|---------------------------------------------------------------------------------------|---------------------------------------------|----------------------------------------------------------------------------------------------------|
| Terug naar startscherm z                                                              | elf meedoen                                 |                                                                                                    |
| Hier kun je een inschrijfformulie<br>aanmeldt, komt automatisch bi<br>iee mogen doen. | r maken voor een w<br>j die organisator ter | edstrijd waar je mee wilt rijden met een tractor zonder TRS acco<br>echt. Het aanmelden is geen garantie voor een startplaats; de or |
| ïes wedstrijd                                                                         |                                             | deelnID van deze tractor                                                                                                    |
| 3-08-2024, Oudenbosch (vr)                                                            |                                             | 5868                                                                                                    |
| Aanmelden mogelijk tot en met                                                         | 06-07-2024                                  | Kies klasse                                                                                                    |
| nschrijfgeld                                                                          | 25                                          | Chauffeur op deze wedstrijd                                                                                                    |
| Demorking(on) organizator                                                             |                                             | Arjan Brouwer                                                                                                    |
| liete indevuld                                                                        |                                             | Adres chauffeur                                                                                                    |
| neco nigevolu                                                                         |                                             |                                                                                                    |
|                                                                                       | 1.                                          | Postcode chauffeur                                                                                                    |
| /ul kenteken of dealeD use                                                            | 6000                                        |                                                                                                    |
| ractor in                                                                             | 5000                                        | Woonplaats chauffeur                                                                                                    |
|                                                                                       | <b>1</b>                                    | Punthorst                                                                                                    |
|                                                                                       |                                             | Merk en type (niet aan te passen)                                                                                                    |
|                                                                                       |                                             | Fendt 306 LS                                                                                                    |
|                                                                                       |                                             | Kenteken                                                                                                    |
|                                                                                       |                                             | NL Anders                                                                                                    |
|                                                                                       |                                             | Lid van de NTTO?                                                                                                    |
|                                                                                       |                                             |                                                                                                    |
|                                                                                       |                                             | Telefoon nr. chauffeur                                                                                                    |
|                                                                                       |                                             |                                                                                                    |
|                                                                                       |                                             | E-mailadres contactpersoon                                                                                                    |
|                                                                                       |                                             | Maatschappij van tractorverzekering                                                                                                  |
|                                                                                       |                                             |                                                                                                    |
|                                                                                       |                                             | Polisnummer verzekering                                                                                                    |
|                                                                                       |                                             |                                                                                                    |
|                                                                                       |                                             | Door op akkoord te klikken, verklaar je dat jij:                                                                                     |
|                                                                                       |                                             | 1. volledig bevoegd bent om namens de rijder te handelen die je                                                                      |
|                                                                                       |                                             |                                                                                                    |

Vervolgens vul je het deelnID van de tractor in klik je op het blauwe knopje er onder/achter. De ontbrekende gegevens moeten verder worden ingevuld en er moet akkoord gegaan worden met de voorwaarden. Door op verzenden te klikken komt het inschrijfformulier automatisch bij de organisator terecht. Dit is echter geen garantie voor een startplaats; de organisator bepaalt zelf welke tractor wel of niet mag deelnemen.

# 4. Deelnemer uit rest van Nederland, zonder lidmaatschap NTTO

Kom je niet uit de gemeente zelf of één van de aangrenzende gemeenten en wil je toch meedoen aan de betreffende wedstrijd, dan kun je op dezelfde wijze, zoals in paragraaf 3 is beschreven, inschrijven voor de betreffende wedstrijd. Mocht je door de organisator worden uitgenodigd, dan moet je een lidmaatschap van de NTTO aanvragen door in het eerste scherm te klikken op "Lid worden van de NTTO" en de benodigde gegevens in te vullen en je aanmelden als lid van de NTTO. Nadat je een lidmaatschapsnummer hebt ontvangen, moet je een TRSaccount aanmaken, zoals beschreven in paragraaf 1.

## Organisatoren handleiding voor inschrijving standaardklassen

Het is alleen mogelijk om digitaal in te schrijven voor een wedstrijd waar standaardklassen worden verreden. Hoe een organisator de inschrijving voor een wedstrijd ook organiseert (inschrijfavond, aanmelding via website organisatie, inschrijving via TRS), deze mag enkel nog digitaal via het TRS systeem of de website van de NTTO aangemaakte formulieren accepteren. Een handgeschreven inschrijfformulier is niet meer geldig.

## 1. Algemeen

In hoofdstuk 9.4 van de algemene voorwaarden is opgenomen waar de inschrijving aan moet voldoen. Allereerst moet het aanmelden mogelijk gemaakt worden in TRS. Log hiervoor in als organisator met je bekende gebruikersnaam en wachtwoord. Klik dan op "Standaardklassen Farmstock en Trucks" onder het tabblad "Wedstrijd". Zet het vinkje aan achter de tekst "Aanmelden standaardklassen mogelijk". Vul daarna de datum tot en met wanneer ingeschreven kan worden in. Vul ook de hoogte van het inschrijfgeld in en eventuele verdere informatie, zoals extra voorwaarden die de organisator stelt voor het kunnen en mogen inschrijven. Let op: als deze velden niet ingevuld zijn, kan er niet aangemeld worden. Kies daarna voor opslaan. Een organisator met 2 wedstrijddagen, moet het 2 keer invullen en 2 keer op opslaan klikken. Dan is de inschrijving open en kunnen deelnemers zich aanmelden.

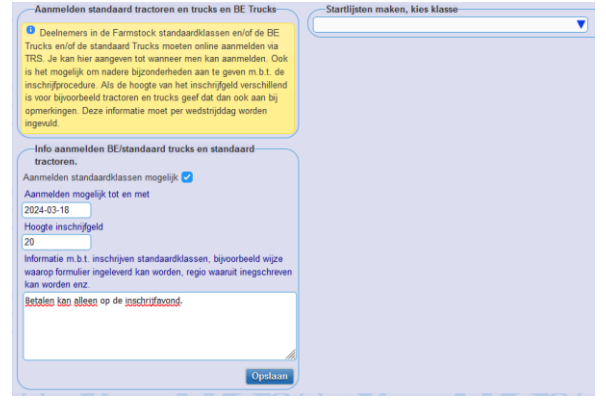

## 2. Deelnemers selecteren

Nadat de inschrijving is geweest, staan alle aangemelde deelnemers automatisch in TRS bij de betreffende klasse. Hieruit kun je zelf een selectie maken van welke deelnemer/tractor wel of niet mag komen rijden. De startlijsten maak je op dezelfde plek als waar je eerder hebt aangegeven dat de inschrijving open is. Selecteer de klasse waarvoor je de startlijst wilt maken. Dan krijg je alle deelnemers te zien, die zich voor deze klasse hebben aangemeld. Vervolgens kun je de deelnemers selecteren die je wilt laten rijden, door een vinkje achter de deelnemer te zetten en tenslotte op de knop "Toevoegen aan startlijst" te klikken.

Welke criteria je hanteert voor het wel of niet mogen deelnemen aan de wedstrijd, mag je zelf bepalen. Dit kunnen deelnemers uit een bepaalde regio zijn, NTTO-leden, deelnemers die nog niet zijn geplaatst voor het NK, datum van aanmelding of wat dan ook. Houd er hierbij wel rekening mee dat de deelnemer óf lid is van de NTTO óf uit uw gemeente óf een van de aangrenzende gemeenten komt. Dit is te herkennen aan het icoontje voor een deelnemer.

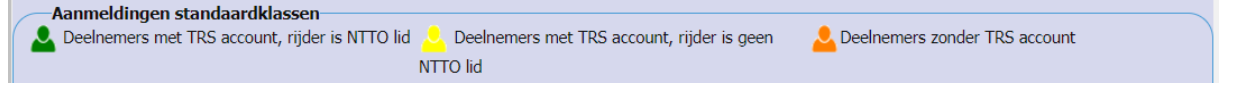

## 3. Startlijsten maken

Nadat je de deelnemers geselecteerd hebt, kun je ook zelf de startlijsten samenstellen. Door iedere deelnemer een getal van 1 tot en met de laatste deelnemer te geven, worden deze in de gewenste volgorde geplaatst. Wil je de volgorde aanpassen, dan kan dit door het nummer achter de deelnemer aan te passen, waarna de startvolgorde wordt aangepast, zodra je op de knop "Startlijst opslaan" klikt. **Wel goed controleren dat iedere klasse met nummer 1 begint en dat er geen nummers worden overgeslagen!** Een deelnemer van de startlijst verwijderen gaat heel eenvoudig door op het prullenbakje te klikken voor een deelnemer.

Let op: alleen tractoren op de startlijst mogen deelnemen aan de wedstrijd. De startlijsten mogen tijdens de wedstrijd niet meer aangepast worden.

De startlijsten komen pas online als je dit vakje aanvinkt. Let op: dat moet je voor iedere klasse afzonderlijk doen.

| Startlij                                                                                                    | Startlijst Standaard 9,0 ton aanmaken en/of bewerken                                                                      |              |           |                            |                            |  |
|----------------------------------------------------------------------------------------------------|----------------------------------------------------------------------------------------------------|--------------|-----------|----------------------------|----------------------------|--|
| In de startlijst is 'woonplaats' de standplaats van de machine. Dit kan afwijken van de woonplaats van de chauffeur. De woonplaats van de chauffeur is wel<br>bepalend of er een TRS account verplicht is |                                                                                                    |              |           |                            |                            |  |
| Leelne                                                                                                    | Leelnemers met TRS account, rijder is NTTO lid 😕 Deelnemers met TRS account, rijder is geen Leelnemers zonder TRS account |              |           |                            |                            |  |
|                                                                                                    |                                                                                                    |              | NTTO lid  |                            |                            |  |
| Afmeld                                                                                                    | len deelnID                                                                                                    | Chauffeur    | Woonplaat | s Merk + type              | Start nr. inschrijf. form. |  |
| <b>İ</b>                                                                                                    | 3297                                                                                                    | Aart Pater   | Harskamp  | Fendt 614 LSA              | 1 🚨 📝                      |  |
| <b>İ</b>                                                                                                    | 3861                                                                                                    | Gert Druyff  | Lunteren  | Case International 1455 XL | L 2 🚨 📝                    |  |
| <b>İ</b>                                                                                                    | 5718                                                                                                    | Tom Geurtsen | Ederveen  | John Deere 7710            | 3 🚨 📝                      |  |
|                                                                                                    |                                                                                                    |              |           |                            | Startlijst opslaan         |  |

Mocht een deelnemer onverhoopt niet kunnen of willen komen rijden, dan kan er een vinkje bij afmelden geplaatst worden, waarna deze deelnemer op de startlijst wordt doorgestreept.